# TOUCH LCD WALL CONTROLLER for Online Controller

## KBRC01A

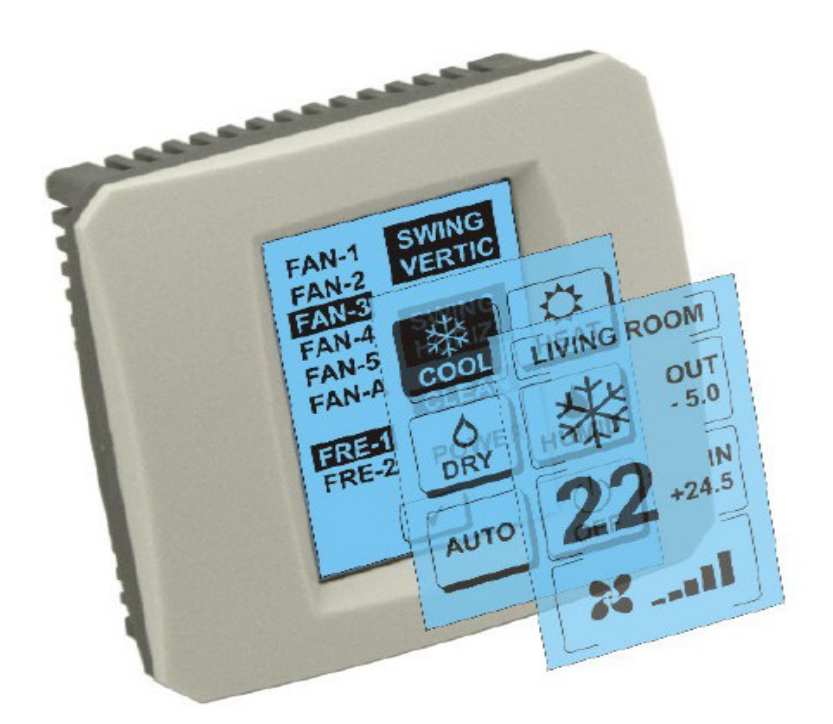

### BRUKSANVISNING

#### 1. Beskrivning av pekskärmen (Touch LCD Wall Controller)

Väggkontrollen är ett tillbehör till adaptern KKRP01A som möjliggör enkel och användarvänlig styrning av klimatanläggningen med hjälp av en LCD pekskärm. (Plastramen finns i sex olika färger.)

#### 2. Klimatreglering (A/C) med hjälp av pekskärmen (Touch Screen Wall Controller)

#### 2.1 MAIN SCREEN – OFF (HUVUDSKÄRM – AV)

### **C** - Knapp – påslagning av klimatanläggning För att starta klimatanläggningen, tryck på knappen– påslagning av klimatanläggning på pekskärmen. MODE SCREEN kommer att visas (se MODE SCREEN).

#### OUT - utomhustemperatur i °C

Är sensorn för utomhustemperatur inkopplad, kommer temperaturen visas i **°C** under OUT. Om sensorn inte är inkopplad, visas "0". Genom att trycka på **OUT** kommer MODE SCREEN att visas.

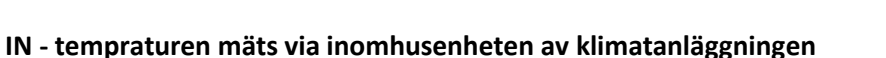

Genom att rycka på **IN** visas ENVIRONMENT SCREEN med följande information:

**IN** - inomhustemperatur i °C

**Humidity** - luftfuktighet i % (om fuktsensor är ansluten, om den inte är ansluten, visas "0%")

OUT – utomhustemperatur i °C

Tryck på 🗹 knappen för att återgå till föregående skärm.

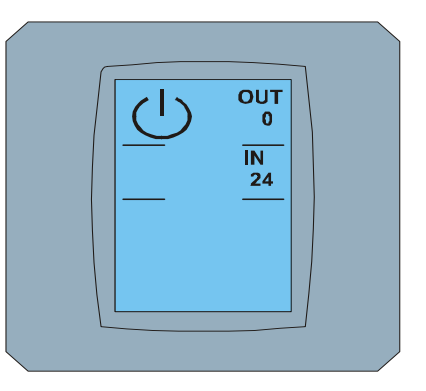

#### MAIN SCREEN OFF

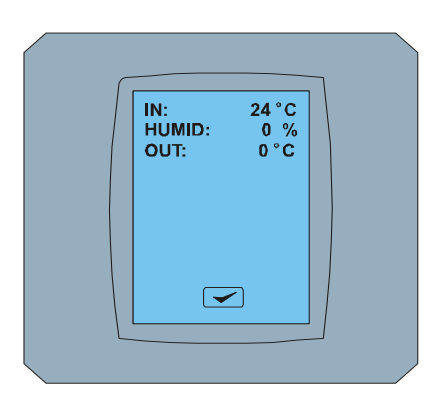

ENVIRONMENT SCREEN

#### 2.2 MODE SCREEN (DRIFTLÄGE)

MODE SCREEN innehåller åtta ikoner. Fem ikoner för driftlägen (kylning

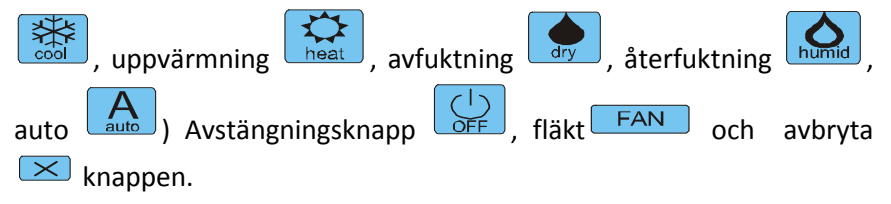

Slå på luftkonditioneringen och välj driftläge genom att trycka på önskad ikon (cool - kyla, heat - uppvärmning, dry- avfuktning, humid - återfuktning, auto - auto) eller stäng av genom att trycka på avstängningsknappen .

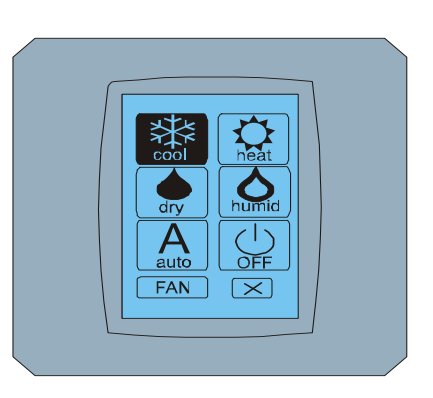

MODE SCREEN

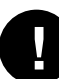

Återfuktnings läget är INTE aktivt nu. Då man valt återfuktning återgår klimatanläggningen till föregående läge

Svart bakgrund indikerar det aktiva läget.

Ikonen med svart bakgrund på MODE SCREEN skärmen betyder att klimatanläggningen är av.

För att starta luftkonditioneringen i kylläge, tryck på cool ikonen på MODE SCREEN skärmen och tryck på MAIN SCREEN skärmen– ON.

CHANGING SCREEN skärmen visas då i några sekunder och sedan MAIN SCREEN – ON skärmen utan knapparna 🖂 och 🕶. Luftkonditioneringen kopplas till driftläge COOL - kylning.

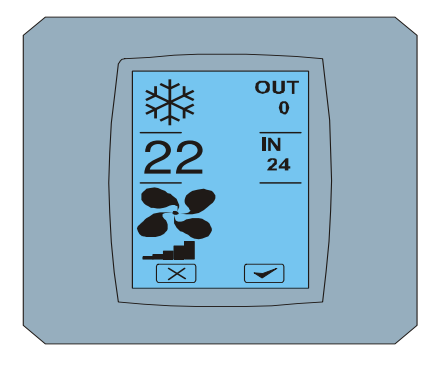

MAIN SCREEN - ON

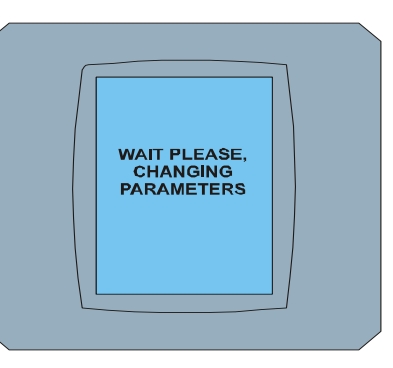

CHANGING SCREEN

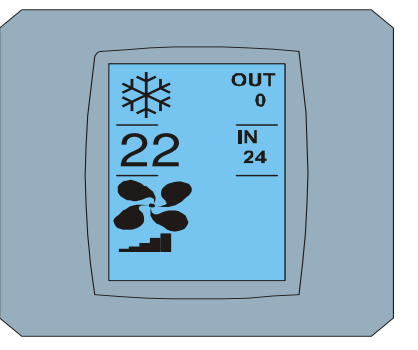

MAIN SCREEN – ON efter ändring

#### 2.3 MAIN SCREEN (HUVUDSKÄRM)

MAIN SCREEN innehåller tre huvudsektioner (förutom OUT och IN temperaturfält):

- 1. Ikon för det aktuella läget
- 2. Ikon för den inställda temperaturen i °C
- 3. Ikon FAN (fläkt) med indikator för fläkthastighet

Sättet att ändra parametrarna i dessa tre delar beskrivs i de följande kapitlen.

#### 2.4 Ändring av operationsläget

För att ändra luftkonditionerings läge, tryck på **ikonen för det aktuella läget** på MAIN SCREEN – COOL skärmen (kylningsikonen i det här fallet – se bilden MAIN SCREEN - COOL) och MODE SCREEN – COOL skärmen kommer att visas. Ikon för Cool –kylningsläge med svart bakgrund betyder att klimatanläggningen är i kylningsläge (se bilden MODE SCREEN – COOL).

För att övergå till avfuktningsläget (DRY) tryck på ikonen, MAIN SCREEN – DRY skärm med knapparna och sommer upp. Tryck på skappen för att bekräfta ditt val (eller på skappen för att avbryta nya inställningen). Efter CHANGING SCREEN kommer MAIN SCREEN – DRY att visas, utan knapparna och sch. Klimatanläggning är nu i avfuktningsläge.

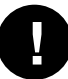

I Avfuktningsläget har man inte möjlighet att ställa in temperaturen. Återfuktningsläget är inte tillgängligt nu. Då man valt återfuktning återgår klimatanläggningen till föregående läge.

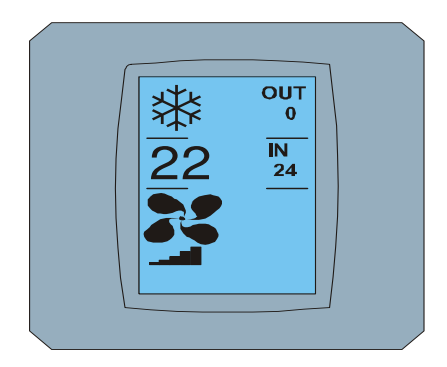

MAIN SCREEN - COOL

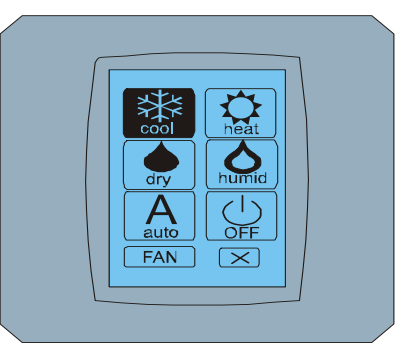

MODE SCREEN - COOL

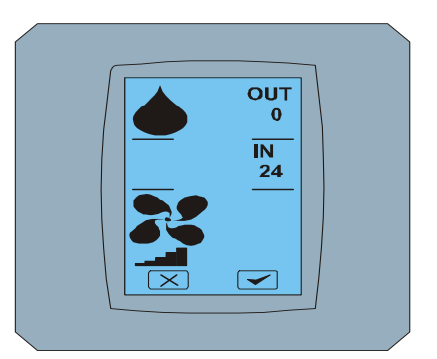

MAIN SCREEN - DRY

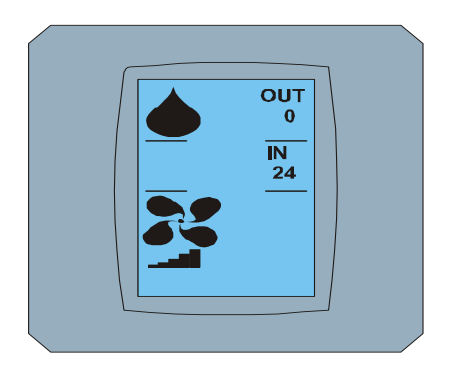

MAIN SCREEN – DRY efter ändring

#### 2.5 ÄNDRING AV ÖNSKAD RUMSTEMPERATUR

För att ändra på rumstemperaturen tryck på *temperaturikonen* på MAIN SCREEN skärmen– 22 (22°C är bara ett exempel, se bilden MAIN SCREEN - 22) och skärmen TEMPERATURE CHANGING SCREEN kommer att visas.

Tryck på 💌 eller 🍊 för att ändra temperaturen (i det här fallet 20°C) och bekräfta ändringen genom att trycka på 🔽.

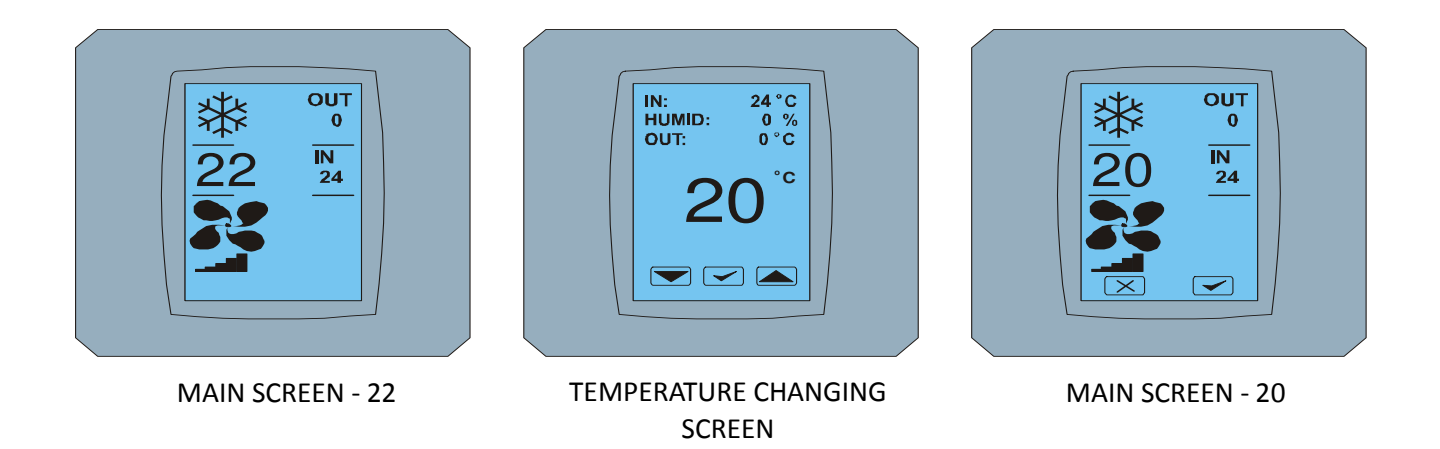

MAIN SCREEN – 20 skärmen med knapparna 🖂 och 🛩 kommer att visas. Tryck på 🗹 för att bekräfta ditt val (eller 💌 knappen för att avbryta nya inställningen). Efter CHANGING SCREEN skärmen kommer MAIN SCREEN – 20 skärmen utan knapparna 💌 och 🛩 att visas med den nya önskade temperaturen.

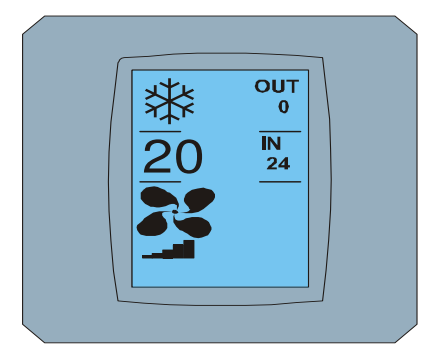

MAIN SCREEN - 20 efter ändring

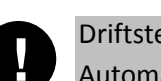

Driftstemperaturer, COOL- kylning 18 ° C .. 32 ° C, HEAT – uppvärmning 10 ° C .. 30 ° C, AUTO -Automatisk 18 ° C .. 30 ° C.

#### 2.6 ÄNDRING AV FLÄKTHASTIGHET För att ändra fläkthastigheten, tryck på FAN ikonen and på MAIN SCREEN- FAN 5 skärmen (se bilden MAIN SCREEN - FAN 5) och FAN SCREEN - FAN 5 kommer att visas.

FAN SCREEN skärmen innehåller sex nivåer av fläkthastighet: fan1, fan2, fan3, fan4, fan5 och fanA (för automatiskt inställning av fläkthastigheten) och ett område med SWING VERTIC – för att aktivera vertikala lameller. Fan1 (nivå 1) representerar den lägsta fläkthastigheten och fan5 (nivå 5) den högsta. Aktiv fläkthastighet visas med svart bakgrund (se skärm FAN SCREEN – FAN5).

För att ändra fläkthastighet, tryck på den nivå som önskas (nivå 3 i exemplet) och för att aktivera de vertikala lamellerna tryck på SWING VERTIC. Bekräfta sedan ditt val genom att trycka på 🗹 knappen (se bilden FAN SCREEN - FAN 3).

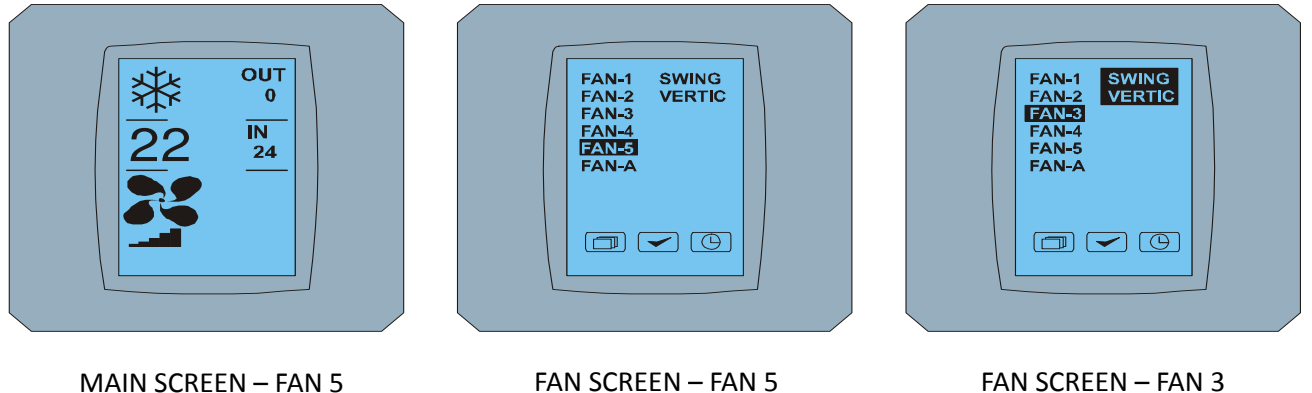

MAIN SCREEN – FAN 3 skärmen(i det här fallet ) med knapparna 💌 och 🛩 kommer upp. Tryck på 🛩 för att bekräfta ditt val (eller 💌 knappen för att avbryta nya inställningen). Efter CHANGING SCREEN skärmen kommer MAIN SCREEN – FAN 3 att visas, utan knapparna 💌 och 🛩 med den nya fläkthastigheten.

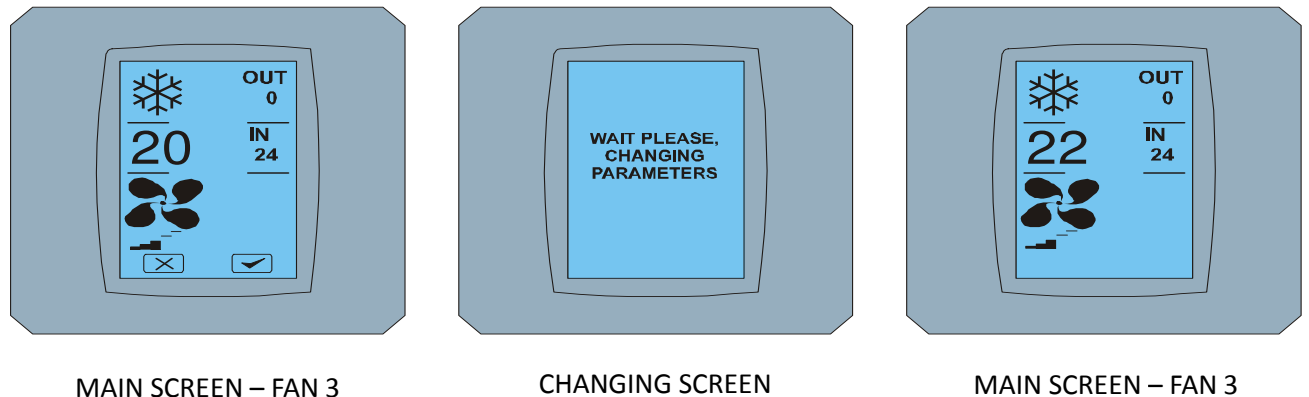

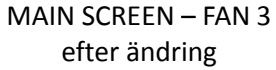

CHANGING SCREEN

#### 2.7 A/C TIMER

Är Timern inställd via fjärrkontroll visas timerikonen  $\subset$ 🗇 på MAIN SCREEN (se bilden MAIN SCREEN -TIMER). Ikonen är endast där för att indikera om timern är aktiverad. För att avaktivera timern via Touch LCD Wall Controller följ nedanstående procedur:

- 1. Tryck på FAN ikonen på MAIN SCREEN skärmen (se MAIN SCREEN timer ON). FAN SCREEN skärmen komemr att visas (se FAN SCREEM - timer).
- 2. Tryck på 🕒 knappen i nedre högra hörnet av FAN SCREEN skärmen. TIMER STATUS SCREEN med frågan : TIMER IS ACTIVE. CLEAR IT? (TIMER ÄR AKTIV. RENSA?) kommer att visas.
- 3. Tryck på < för att deaktivera timern (eller 💌 för att avbryta). MAIN SCREEN skärmen utan timern ikonen kommer att visas (se bilden MAIN SCREEN – timer OFF) och timern är deaktiverad.

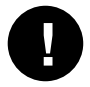

Trycker du 🕒 i FAN SCREEN när timern inte är aktiverad visas TIMER STATUS SCREEN med meddelandet TIMER IS NOT SET.

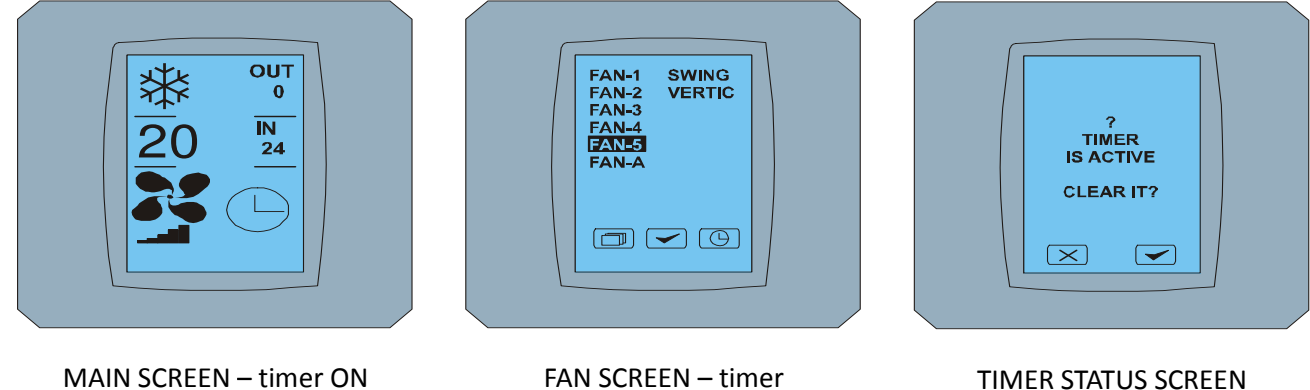

FAN SCREEN – timer

TIMER STATUS SCREEN

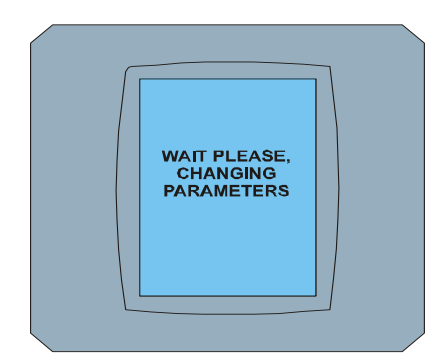

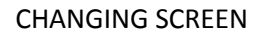

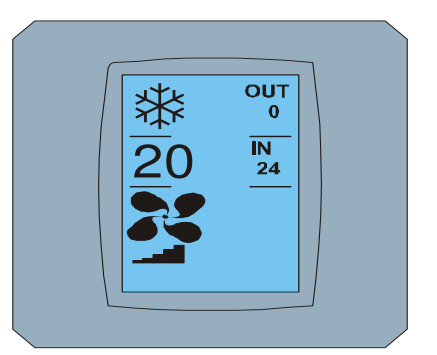

MAIN SCREEN - timer OFF

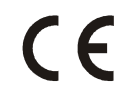

Företaget Contineo, s.r.o. och COLTBURG, s.r.o. betygar att KBRC01A produkten överensstämmer med krav och föreskrifter i 1999/5/EC direktiven.

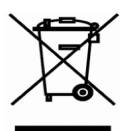

Direktiv 2002/96/EC WEEE är en europeisk lagstiftningsakt, vars främsta mål äratt i första hand att förhindra föroreningar från avfall från elektriska och elektroniska produkter (WEEE) samt återvinning och återanvändning, vilket resulterar i en minskning av avfall. Kasta inte den här produkten i med övrigt hushållsavfall. Ta med den till en uppsamlingsplats för återvinning.